## igeeksbl<sup>\_</sup>G

A slideshow is a perfect way to organize your photos and view or show them to someone. The Photos app on Mac makes it super simple to do this. Moreover, you can select a theme and text, music, etc. to customize it your way. Just follow this step-by-step guide to learn how to create a slideshow on Mac.

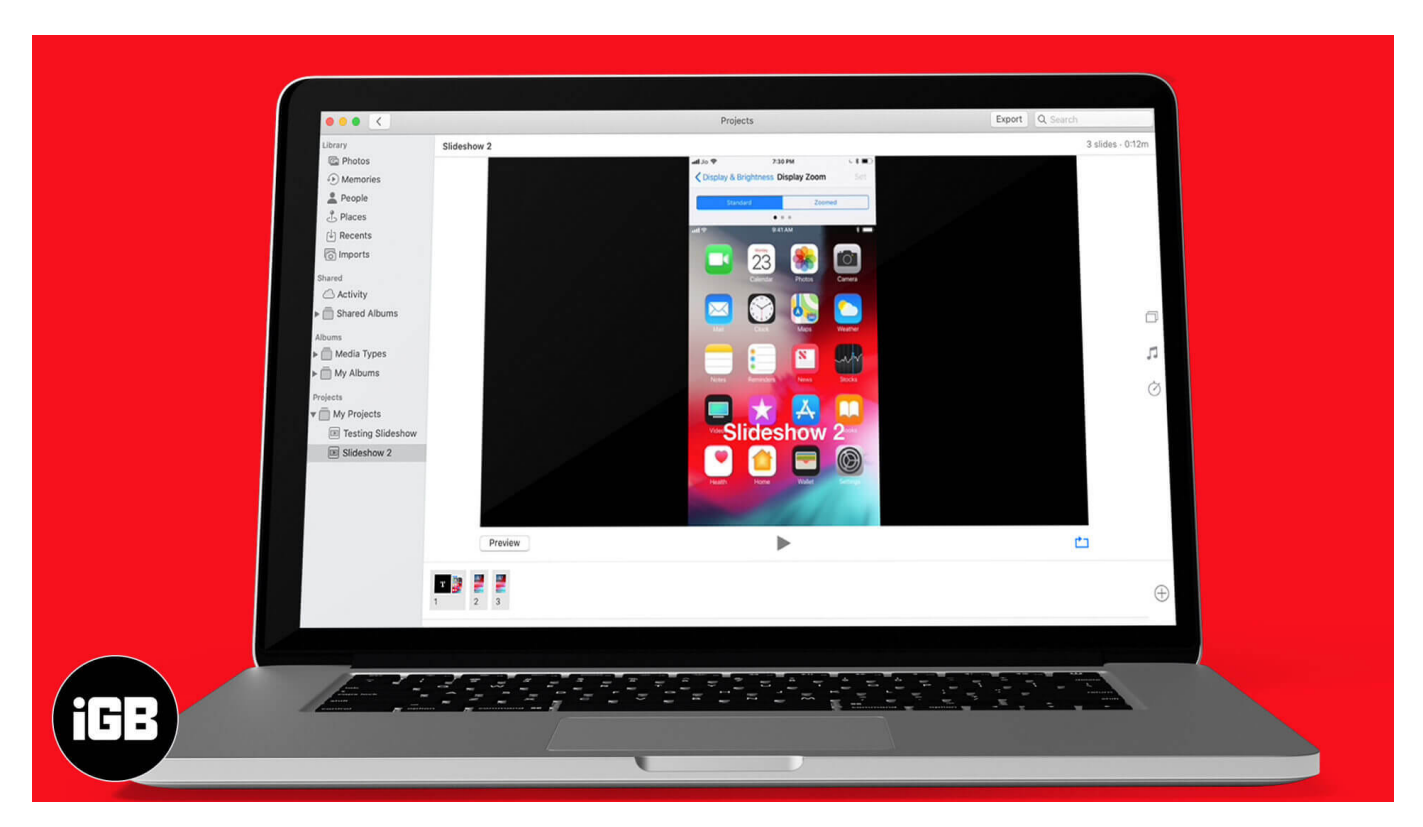

- How to Make a Slideshow on Mac
- Add or Remove Photos in a Slideshow on Mac
- <u>How to Play an Instant Slideshow on Mac</u>

## How to Make a Slideshow on Mac

- 1. Open the **Photos app** on your Mac.
- 2. Click on **File** at the Menu bar and scroll down to find **Create**.
- 3. In **Create**, Go to **Slideshow** and then click on **Photos**.

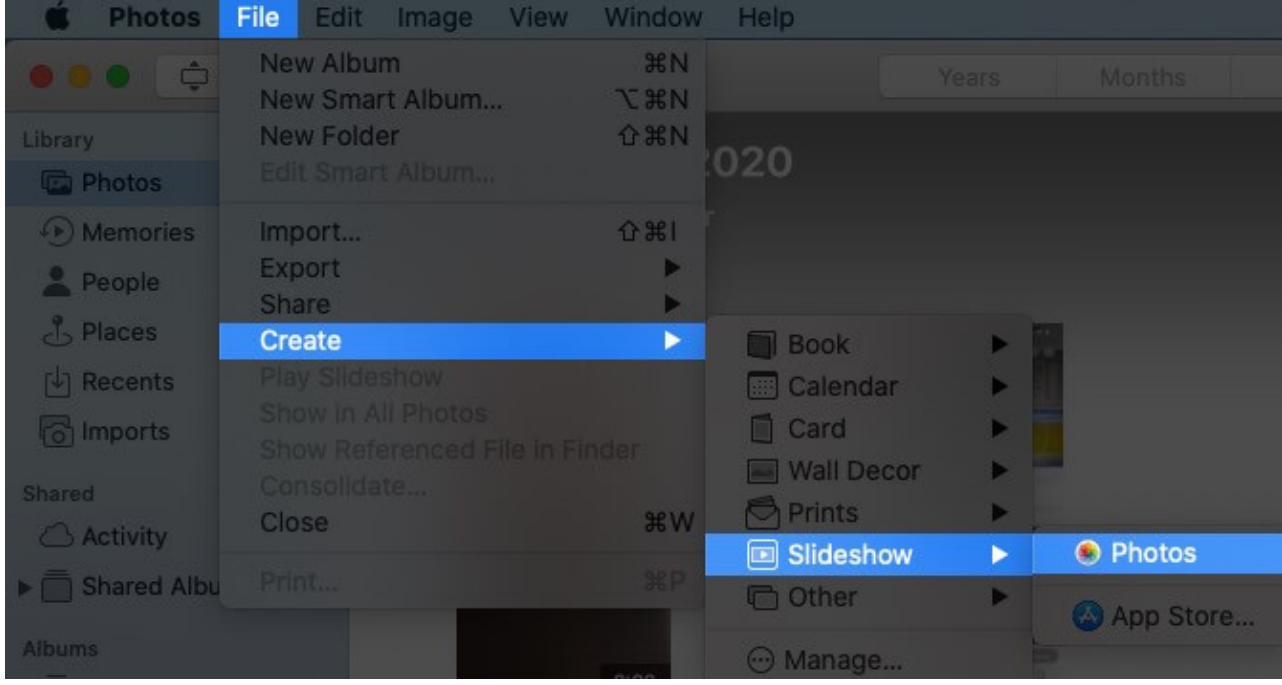

4. Enter the Slideshow Name and click on OK.

|              | Years            | Months      | Days    | All Photos | I di     |
|--------------|------------------|-------------|---------|------------|----------|
| 8 – 25 Sep 2 | Create new Slide | eshow       |         |            |          |
| /astrapur    | Slidesh          | now: New Sl | ideshow | 0          |          |
|              | Slideshow Na     | me: Slidesh | ow 2    |            |          |
| -            |                  |             | Cance   | е ок       | PORTRAIT |
| <b>D</b>     |                  |             | Fier    | iksh (     | iceaksu  |
|              |                  |             | P       |            | P        |

5. Select and add photos in the slideshow and click on **Add**.

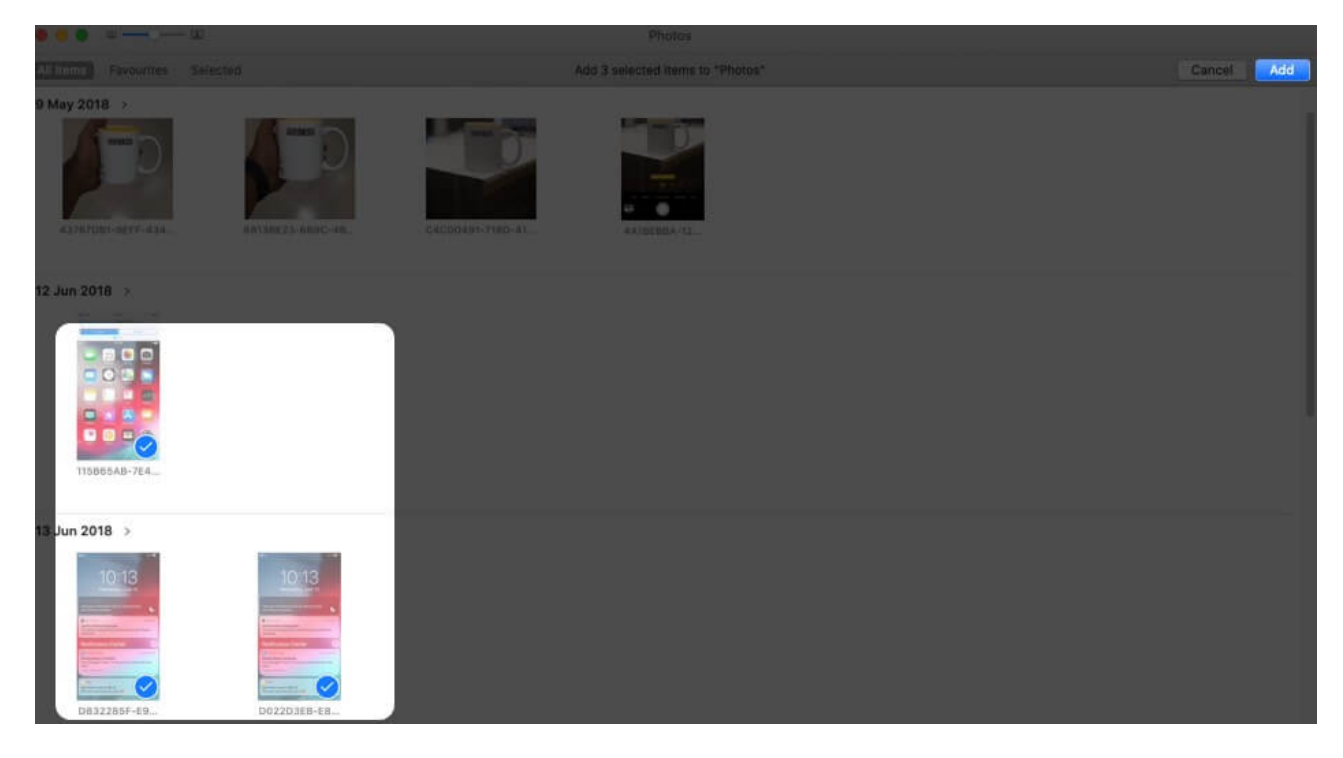

Your Slideshow will be created.

### **Reorder Photos in Slideshow**

For **Reorder photos** drag and drop slides in the slideshow.

## igeeksbl@g

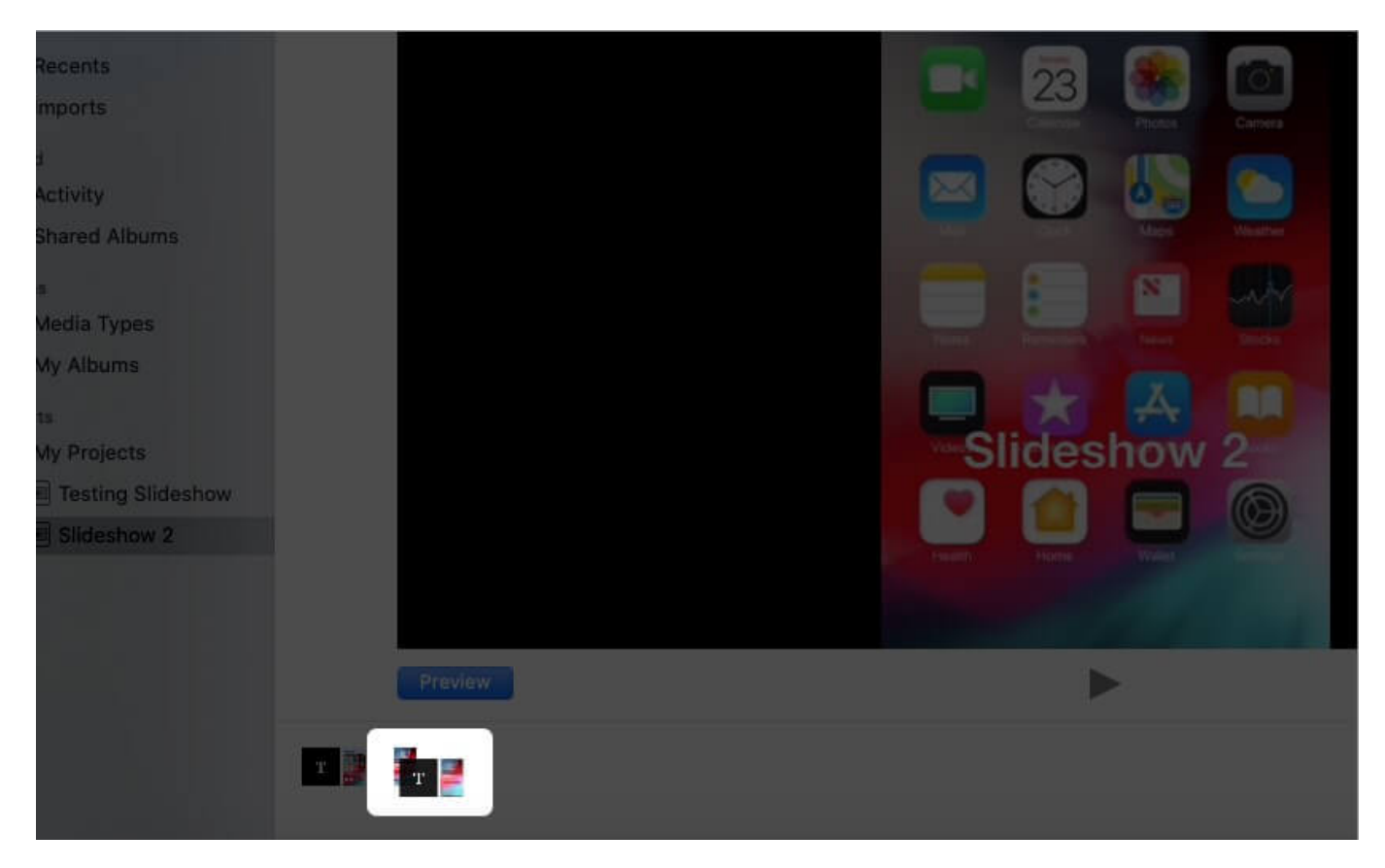

### **Change or Select a Theme For the Slideshow**

There are total **Seven Themes** to choose for Slideshow project.

List of Slides themes,

- Ken Burns (pan and zoom effect)
- Origami
- Reflections
- Sliding Panels
- Vintage Prints
- Classic (by default set)
- Magazine

Click on **Theme Picker** button in the Photos app and then select a theme from the list.

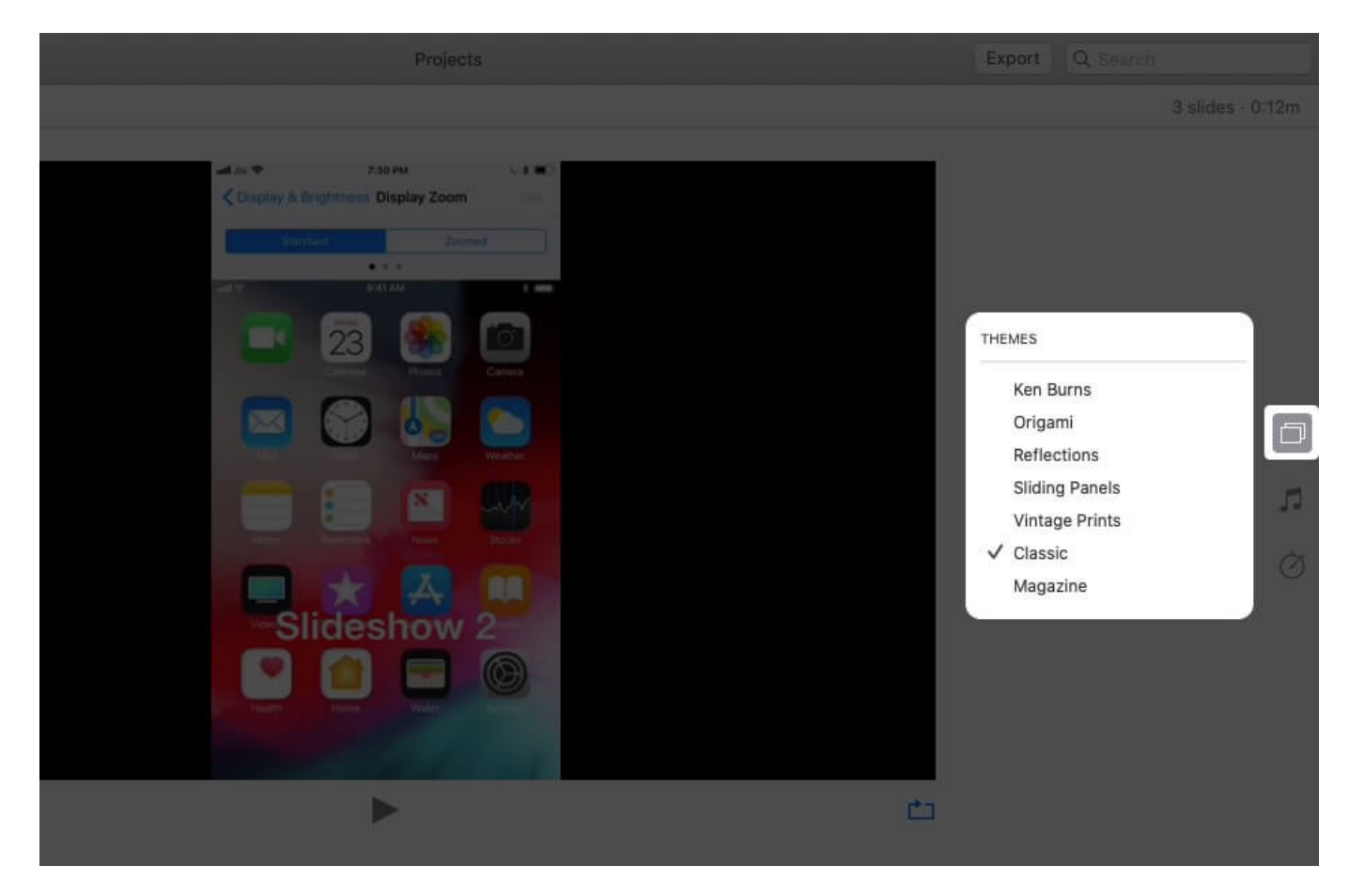

#### Add Music to a Slideshow

Click on **Music** in Photos app and select music from Apple **Music** (iTunes) or using built-in **Theme Songs** in Slideshow.

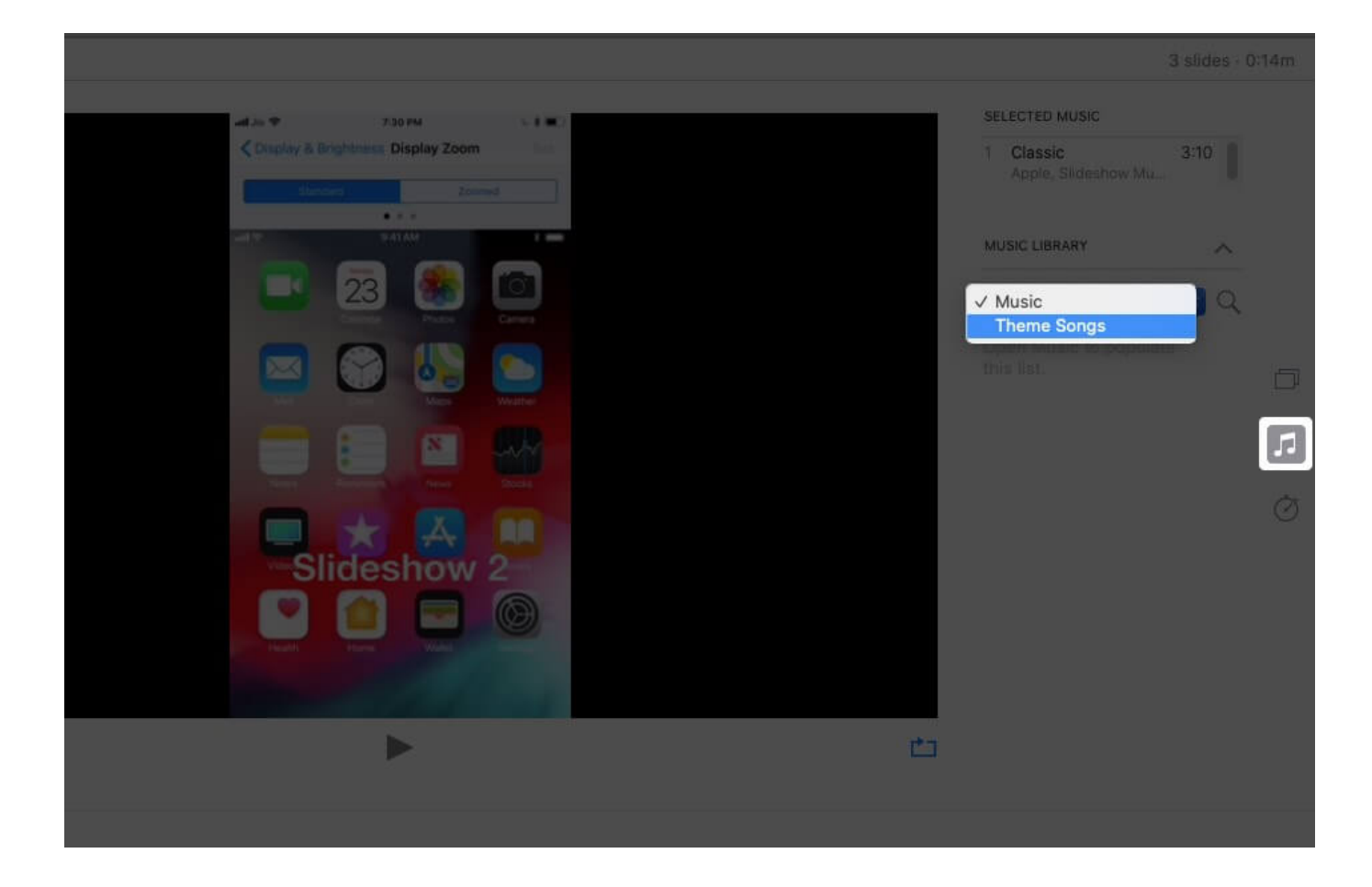

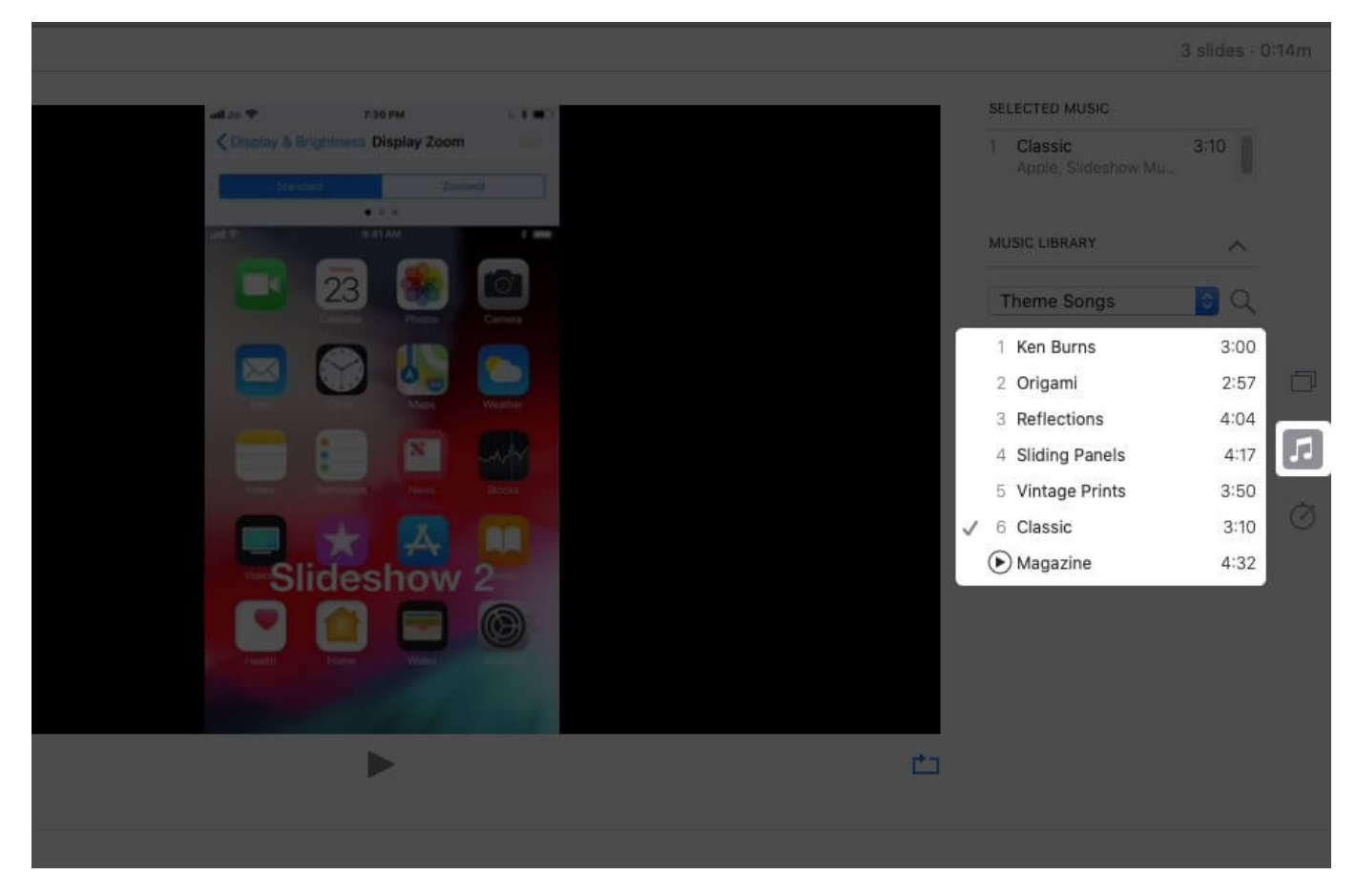

### **Change Duration Settings For Slideshow**

- 1. Fit to Music To set the slideshow according to the length of the selected music.
- 2. **Custom** Set a particular display time for the slideshow and adjust the slider as per your needs.

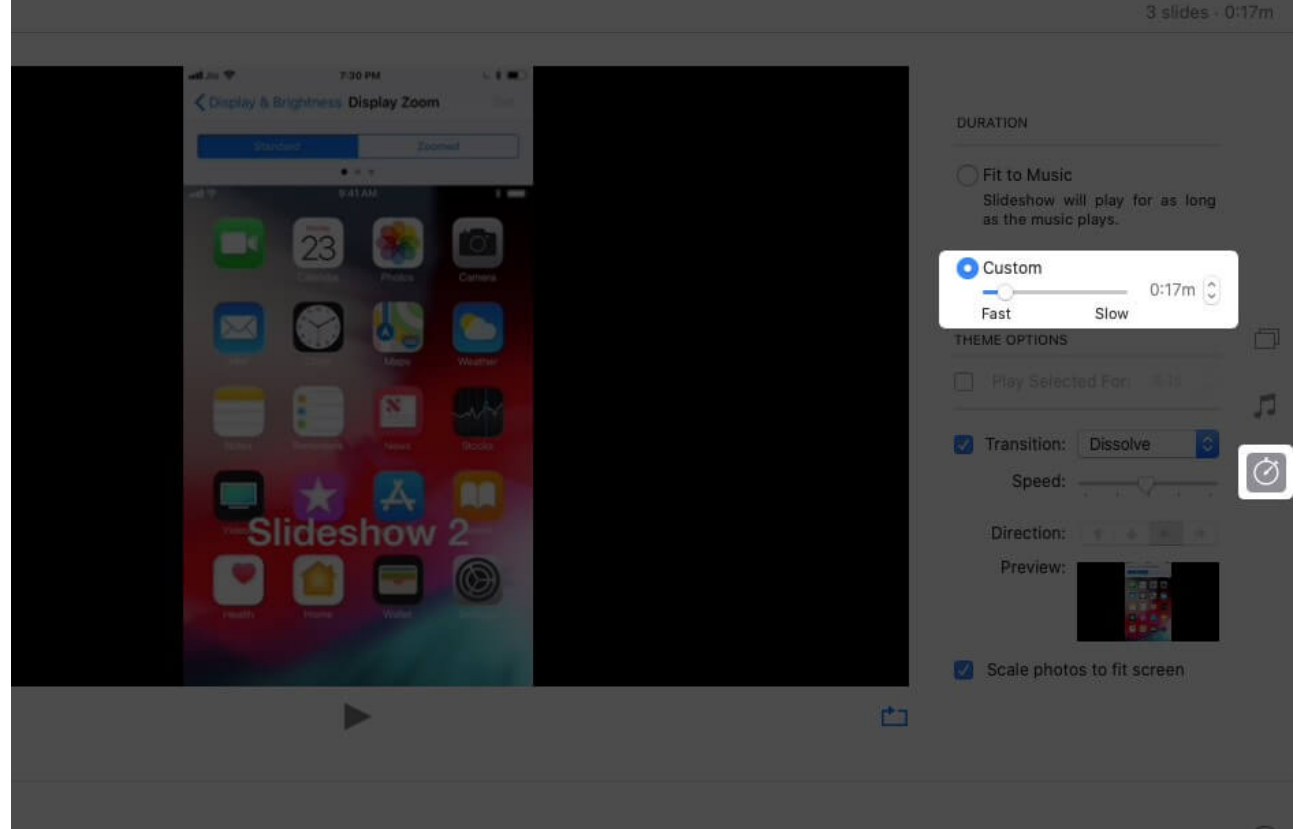

- 3. **Transition** You can set a transition for the slideshow and choose the type of transition.
- 4. **Scale photos to fit screen** As per the name, you can set the slideshow fit to the screen.

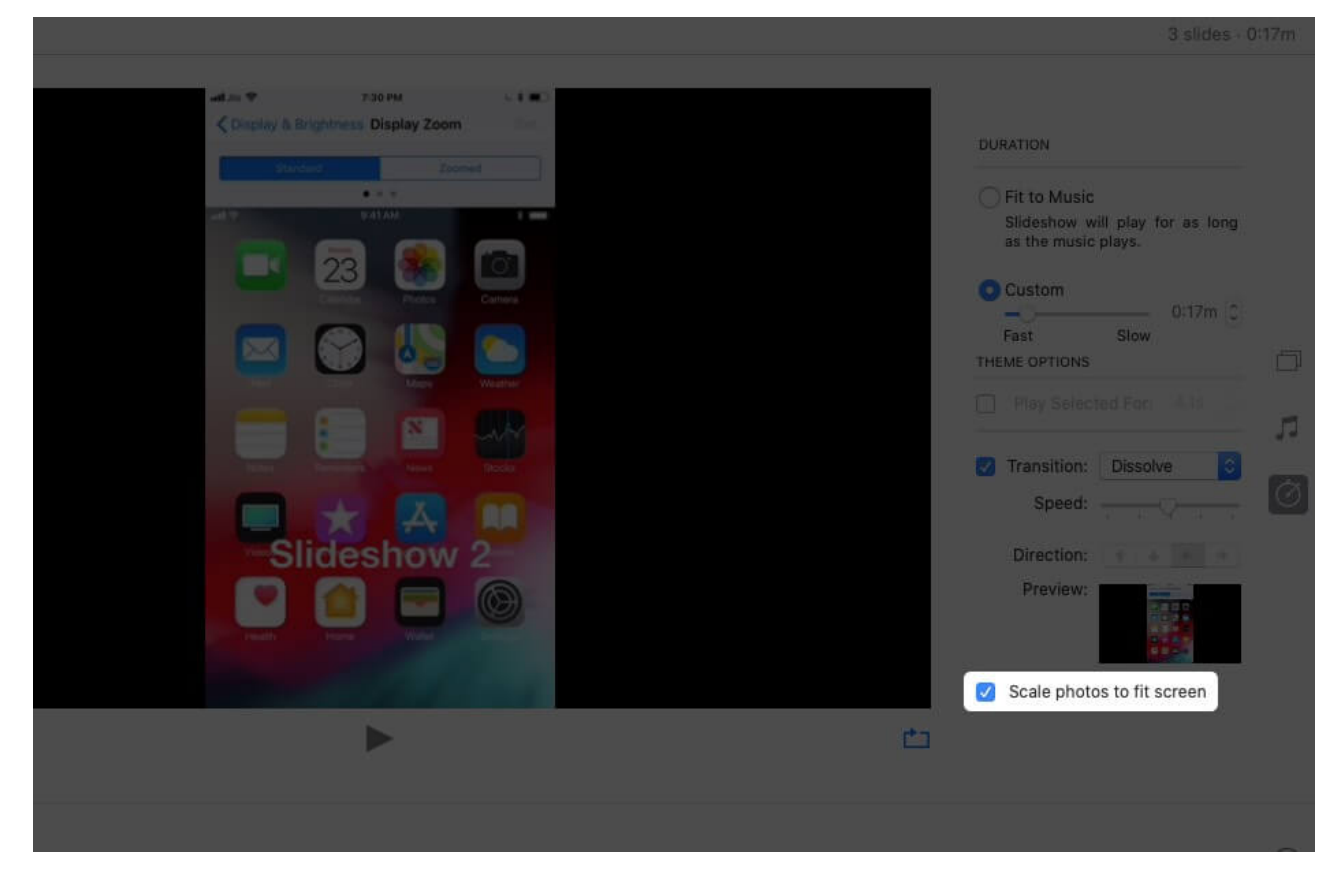

#### Add Text to Slideshow

After selecting a photo, Click on the **'+'** icon at Photos app (bottom right corner) and Click on **Add Text.** 

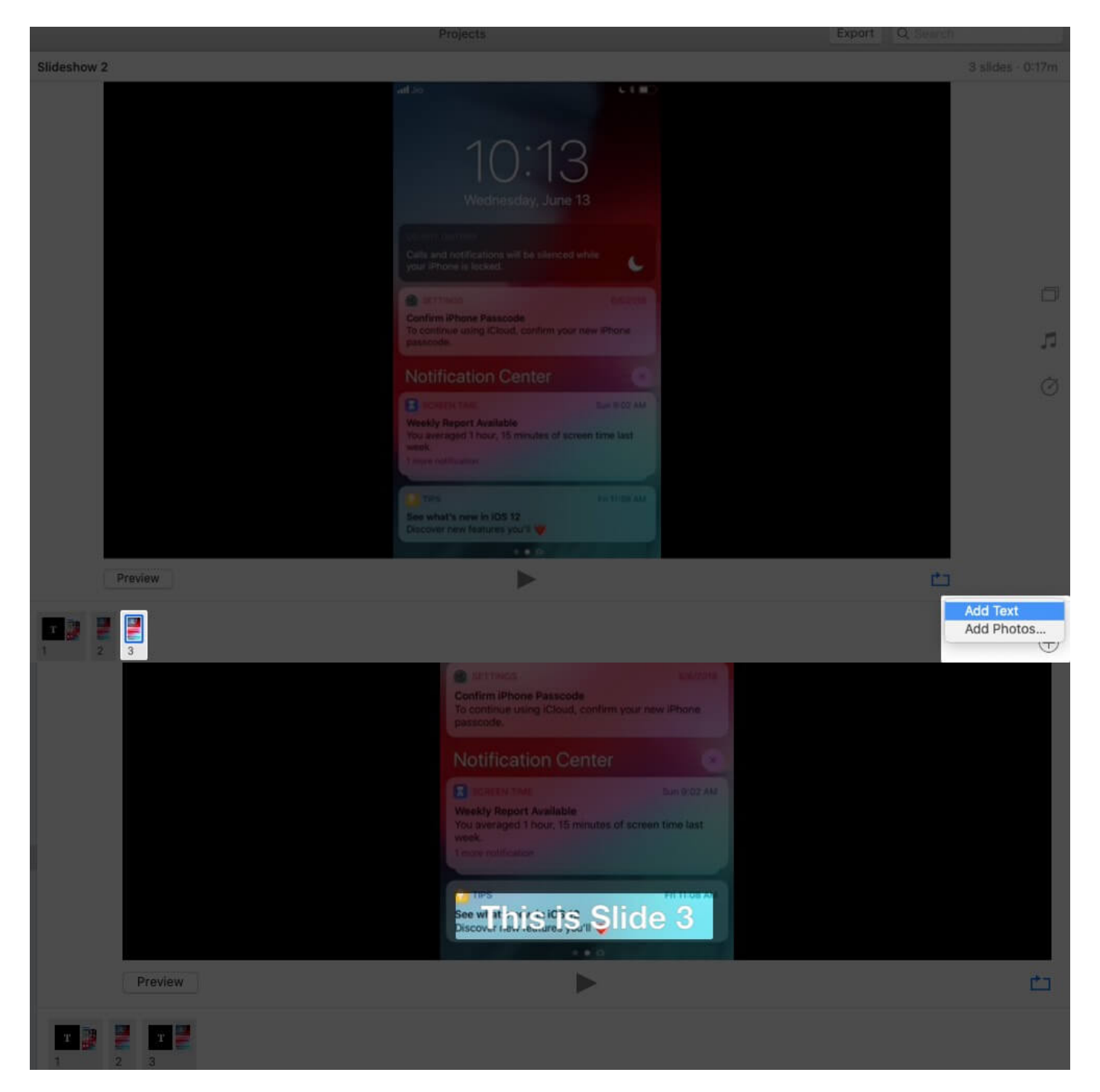

#### Add the Created Slideshow to Favorites

At the Menu bar, Choose Image and click on Add to Favorites.

| 😧 Photos File Edit                        | Image View Window Help                                                                                 |
|-------------------------------------------|----------------------------------------------------------------------------------------------------|
|                                           | Adjust Date and Time<br>Location                                                                       |
| Library :<br>Photos Memories People Reple | Rotate Anticlockwise %R<br>Rotate Clockwise \%R<br>Flip Horizontal<br>Flip Vertical<br>Auto Enhance %E |
| Places     Recents     Imports            |                                                                                                    |
| Shared<br>Activity<br>Shared Albums       |                                                                                                    |
| Albums                                    | Add to Favourites     .       Show/Hide Photo     36L       Make Key Photo     128K                    |
| <ul> <li>Projects</li> <li>▼</li></ul>    |                                                                                                    |
| Testing Slideshow     Slideshow 2         |                                                                                                    |
|                                           |                                                                                                    |
|                                           | Duplicate #D<br>Delete Slide #@                                                                        |

• **Preview** the slideshow after exporting and make changes if required.

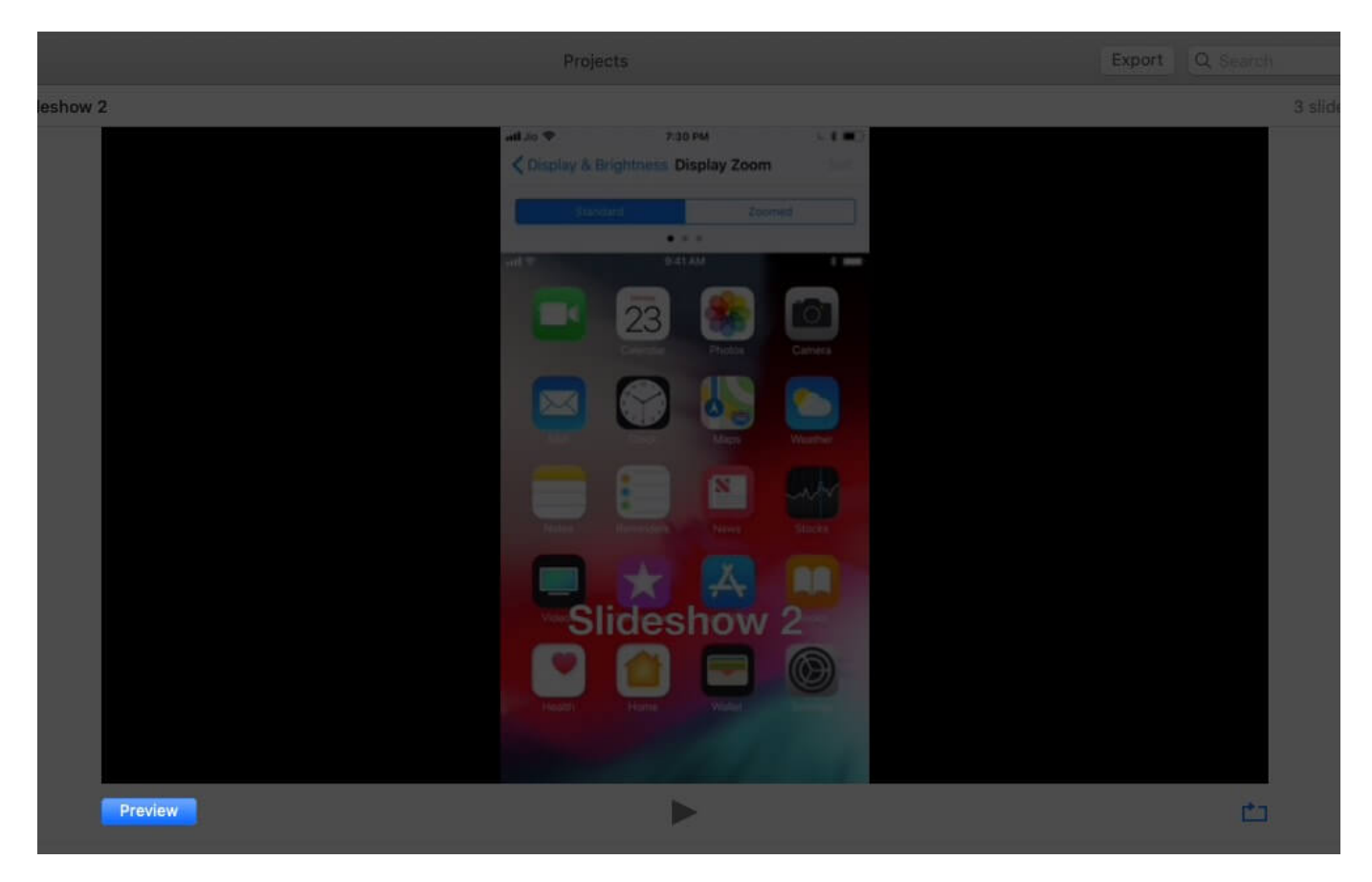

• **Export** the Slideshow and set file save location.

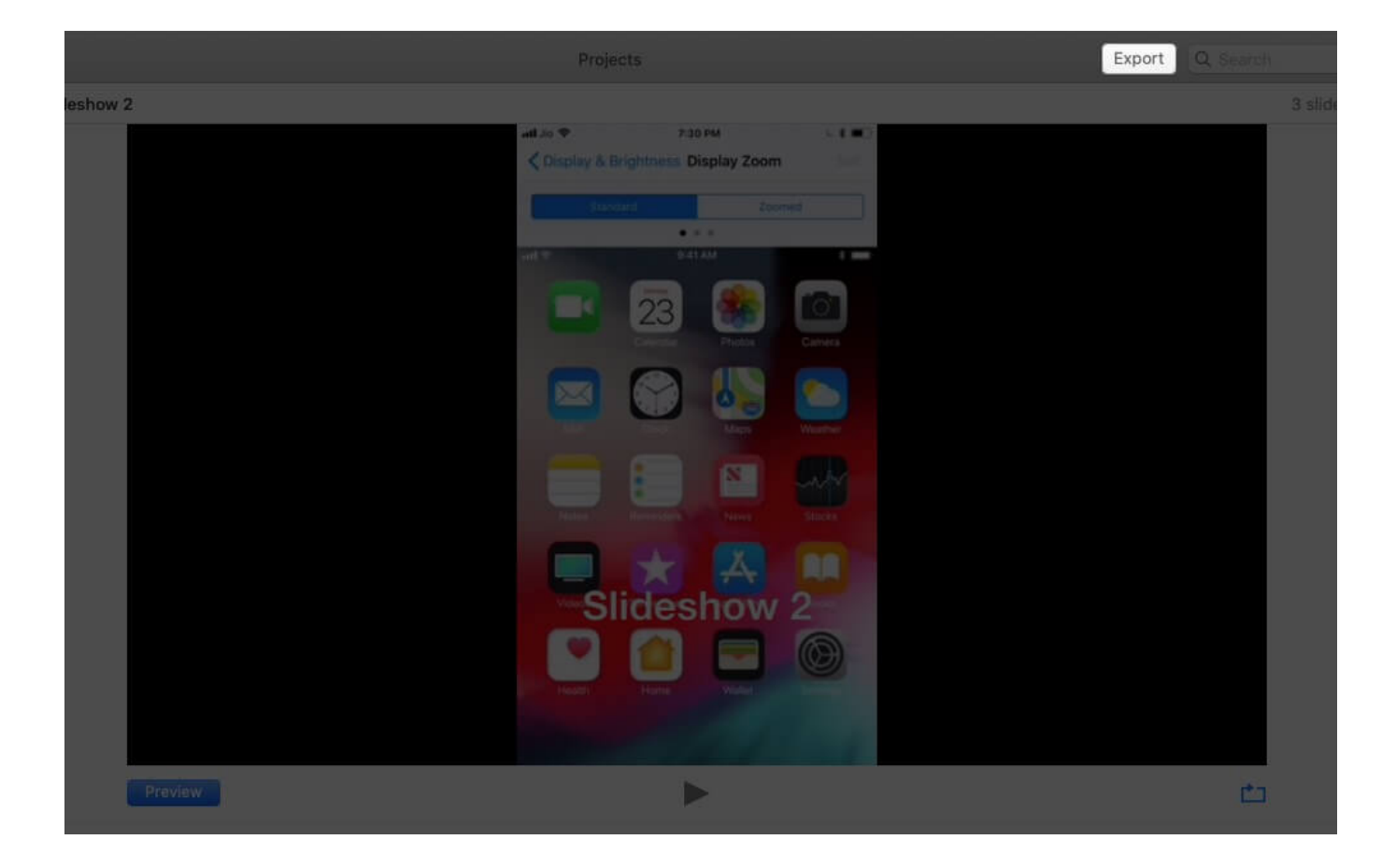

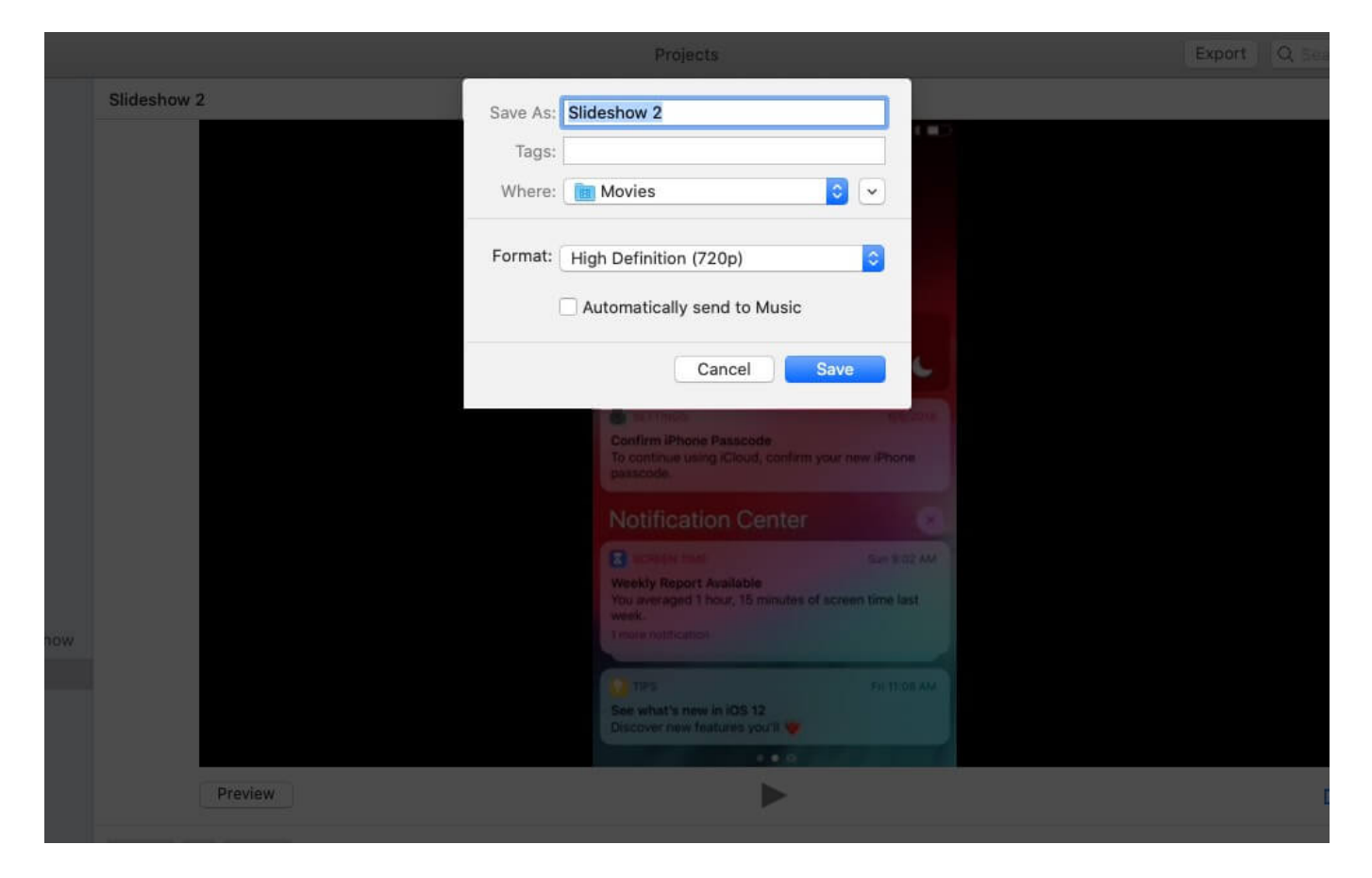

## Add or Remove Photos in a Slideshow on Mac

To add more photos, Click on **'+'** icon and then click on **Add Photos**. You can select images to include in a slideshow and click on **Add**.

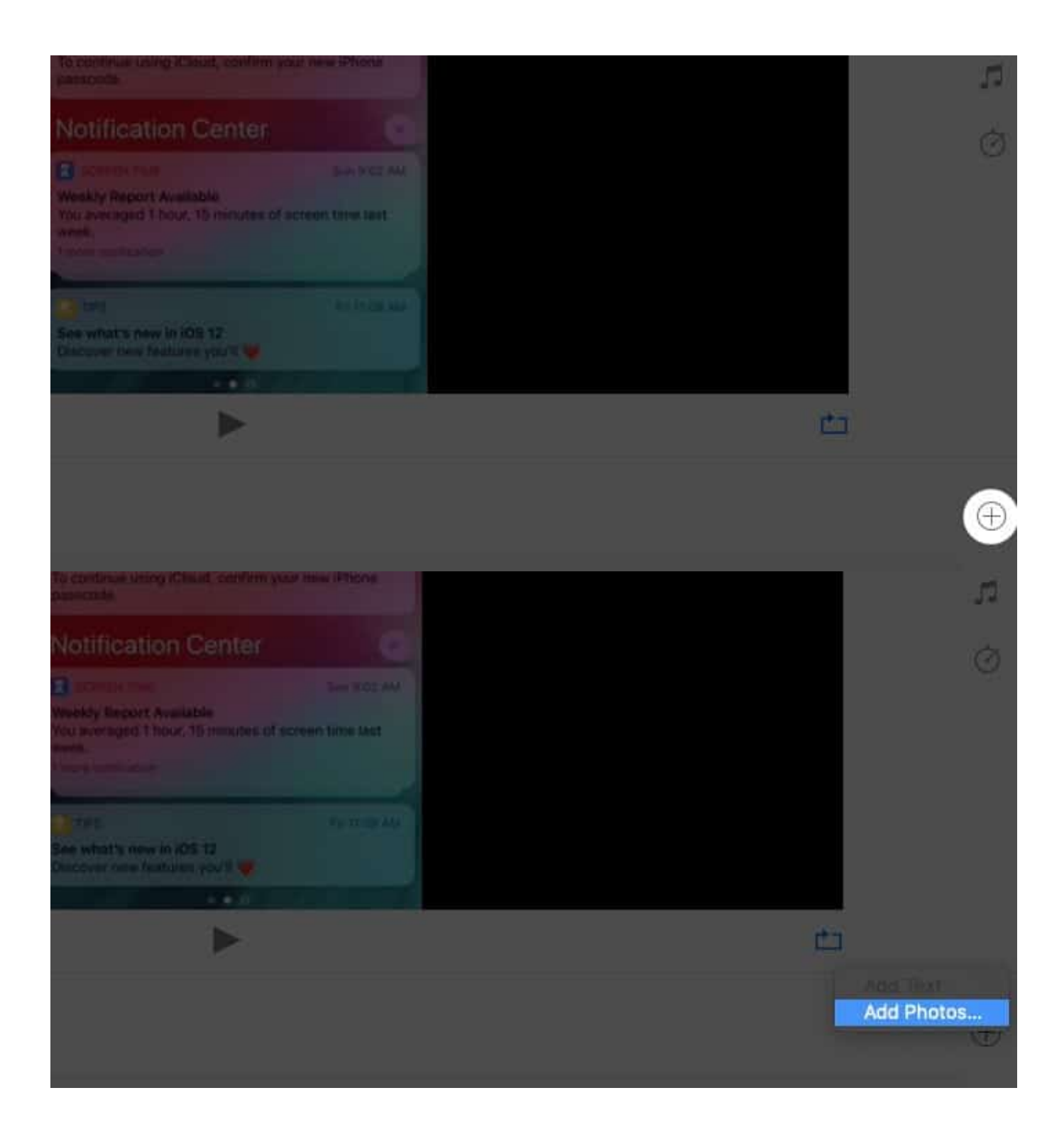

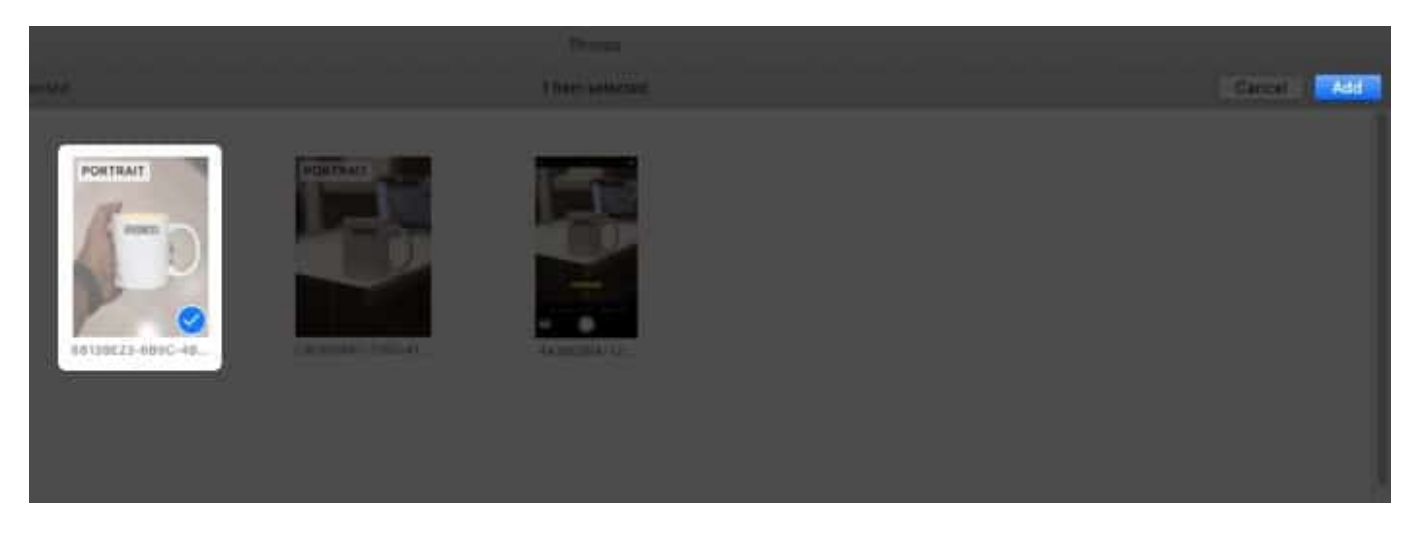

Delete a photo from the slideshow, Click on the **Preview**, and tap on the trackpad with your two fingers. You will see the option of **Delete Slide**. Click on it.

| Testing Slideshow |          |       |  |
|-------------------|----------|-------|--|
| Slideshow 2       |          |       |  |
|                   |          |       |  |
|                   | Prev     | new   |  |
|                   | T Delete | Slide |  |

Another way, select the slide from **Preview** and go to **Image** at the Menu bar. Scroll down and click on **Delete Slide**.

| é                                              | Photos                                                                                                   | File | Edit | Image                                                                                                  | View                                                                        | Window                                                              | Help                                       |
|------------------------------------------------|----------------------------------------------------------------------------------------------------|------|------|----------------------------------------------------------------------------------------------------|-----------------------------------------------------------------------------|---------------------------------------------------------------------|--------------------------------------------|
|                                                | • <                                                                                                    |      |      | Adjus<br>Locat                                                                                         | t Date a<br>ion                                                             | nd Time                                                             | •                                          |
| Library                                        | Library S<br>Photos<br>Memories<br>Favourites                                                            |      |      | Rotate Anticlockwise 第日<br>Rotate Clockwise て第日<br>Flip Horizontal<br>Flip Vertical<br>Auto Enhance 第日 |                                                                             |                                                                     |                                            |
| ۹ کے<br>۱۹ کے<br>۱۹ ک                          | eople<br>Places<br>lecents                                                                               |      |      |                                                                                                    |                                                                             |                                                                     | O #C<br>⊕ 3EV                              |
| Shared<br>Shared<br>A<br>Shared<br>A<br>Albuma | <ul> <li>Imports</li> <li>Shared</li> <li>△ Activity</li> <li>▲ Shared Albums</li> <li>Albums</li> </ul> |      |      | Show,<br>Open,<br>Show,<br>Start/<br>Add te<br>Show,<br>Make                                           | Hide Ex<br>Close V<br>Hide Ed<br>Stop Pla<br>D Favour<br>Hide Ph<br>Key Pho | plore Vier<br>liewer<br>lit Tools<br>lyback<br>lites<br>loto<br>lto | w ℃E<br>Space<br>+0<br>℃Space<br>第L<br>①第K |
| Media Types     My Albums Projects             |                                                                                                    |      |      |                                                                                                    |                                                                             | ►<br>^ %A<br>►                                                      |                                            |
| ▼                                              |                                                                                                    |      | w    |                                                                                                    |                                                                             |                                                                     |                                            |
| Slideshow 2                                    |                                                                                                    |      |      |                                                                                                    |                                                                             |                                                                     |                                            |
|                                                |                                                                                                    |      |      | Duplic                                                                                                 | e Slide                                                                     |                                                                     | ∺D<br><b># ⊠</b>                           |

# How to Play an Instant Slideshow on Mac

- 1. Open the Photos app and click on **Photos** at your Sidebar.
- 2. Select **Days** from the toolbar.
- 3. Now, select photos from the day.

### igeeksbl@g

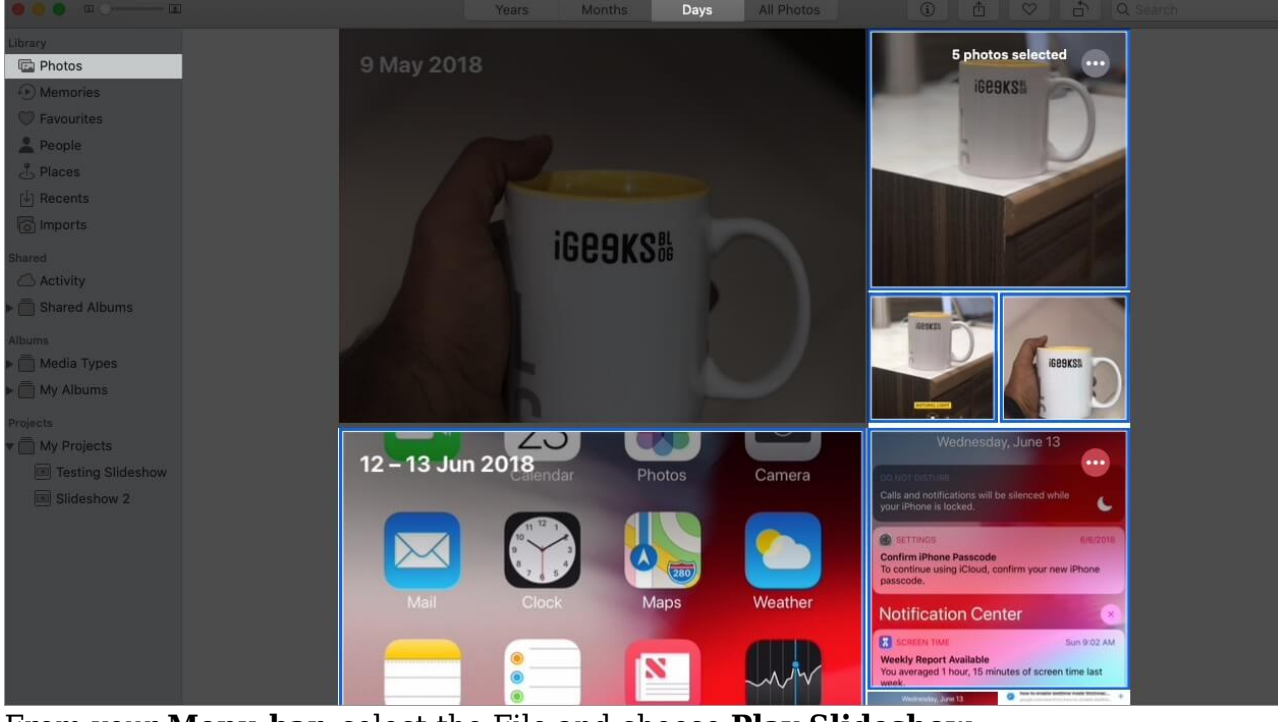

4. From your Menu bar, select the File and choose Play Slideshow.

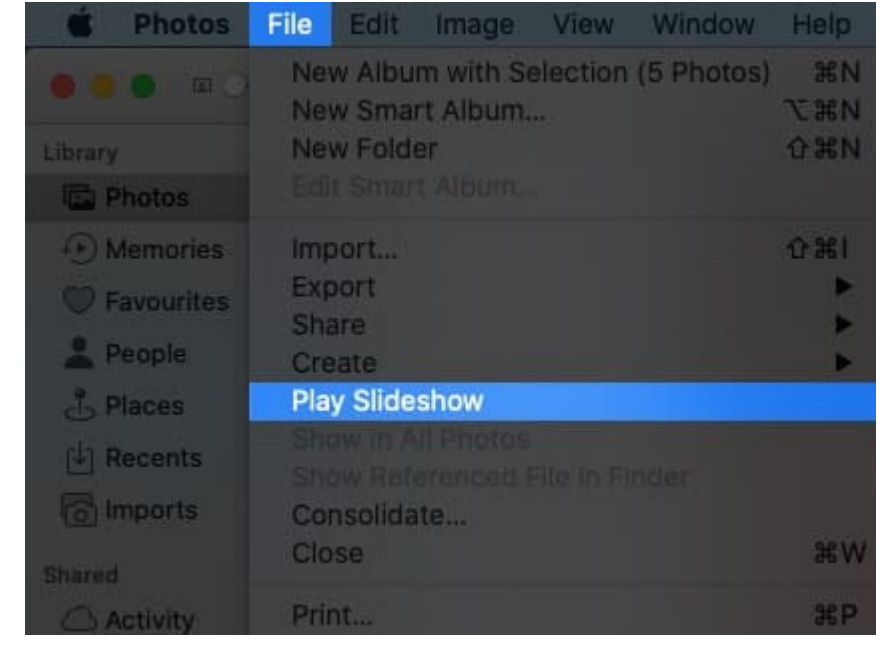

Also, you can even add Themes and Music.

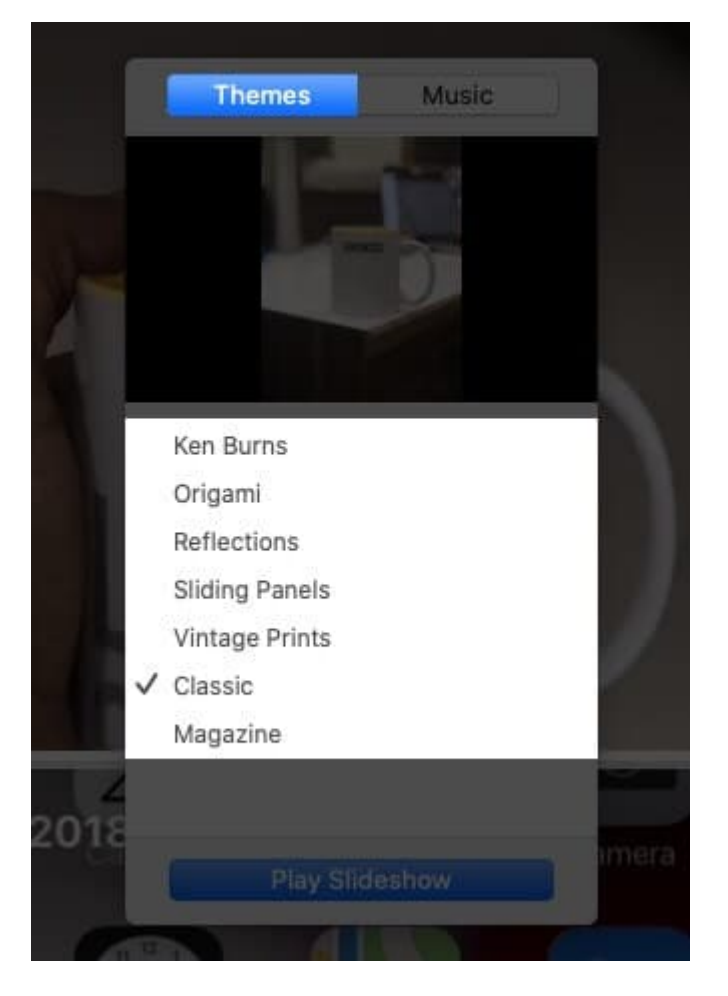

Music can be added by clicking on the music icon and choosing the preferred song. And to remove the song, you can click on the song again and uncheck it.

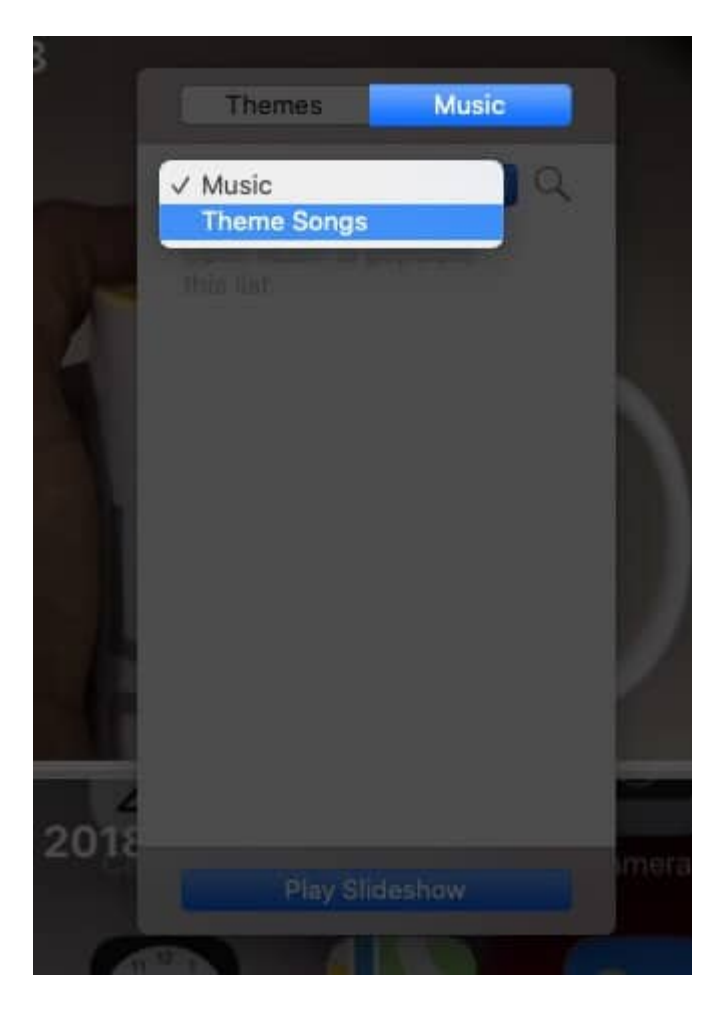

## igeeksbl<sup>\_</sup>G

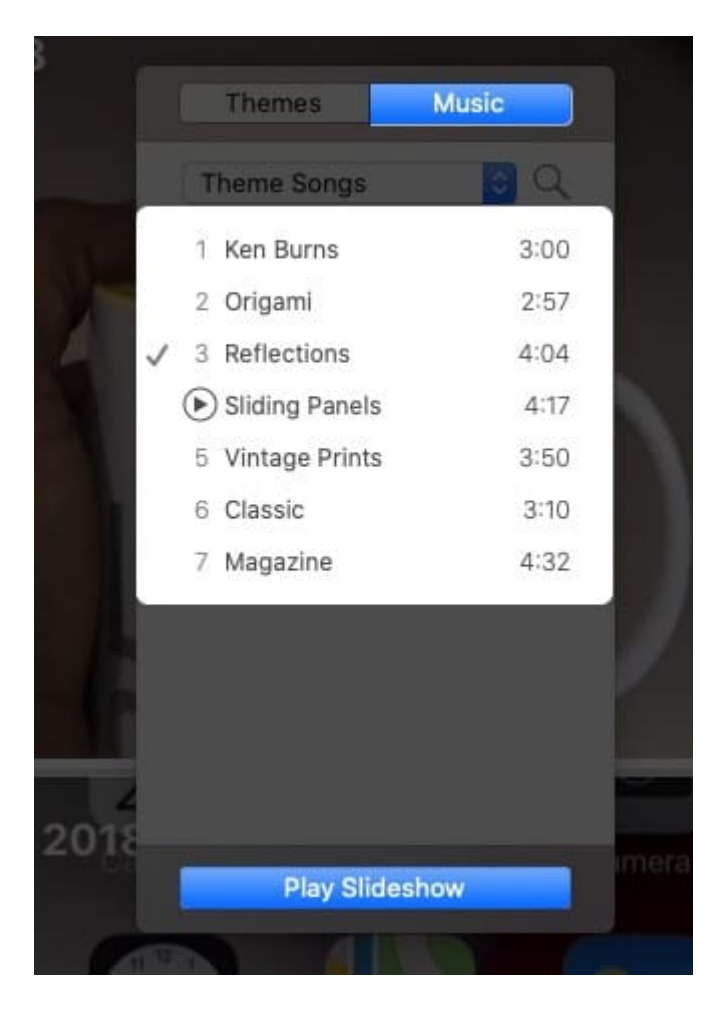

## **Create Photo Slideshow on Mac without any Trouble**

There are several complex third-party apps for creating slideshows, <u>mixing videos</u>, and making short movies. Still, The Photos app is the most widely used in Mac, and the simplicity of the app lets users make quick photo slideshows without any trouble.

Do share your excellent views in the comment section below!! We'll see you soon with more such insights!

Till then, keep reading and keep exploring!!

#### You may also like to read:

- <u>Create Shared Albums on Mac</u>
- <u>How to Use Spotlight on Mac</u>

- Combine Photos on iPhone and iPad
- <u>Use extensions in the Photos app on iPhone</u>